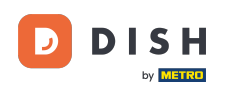

La première étape consiste à ouvrir l'application mobile DISH et à cliquer sur l'icône de menu dans le coin supérieur gauche.

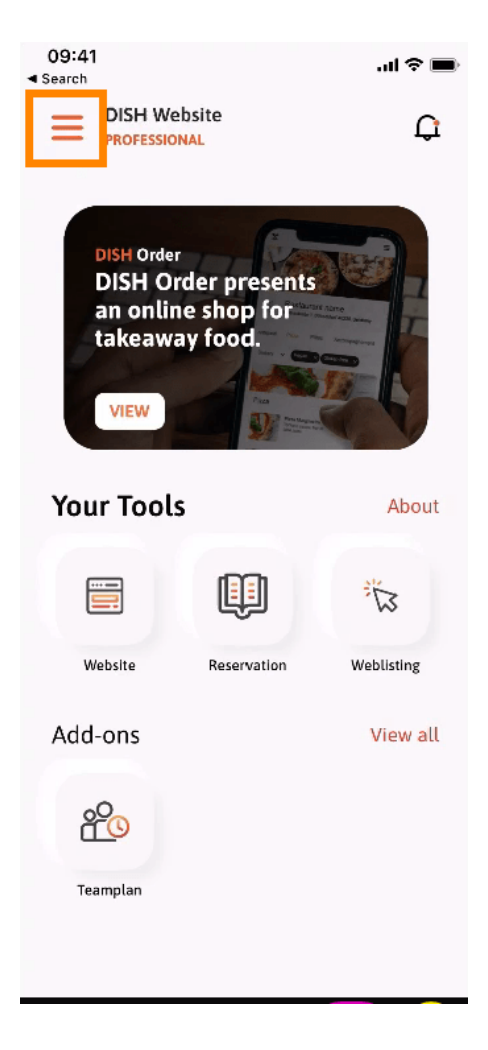

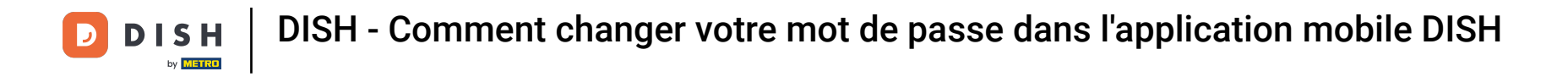

Cliquez ensuite sur mon compte pour ouvrir les informations de votre compte.

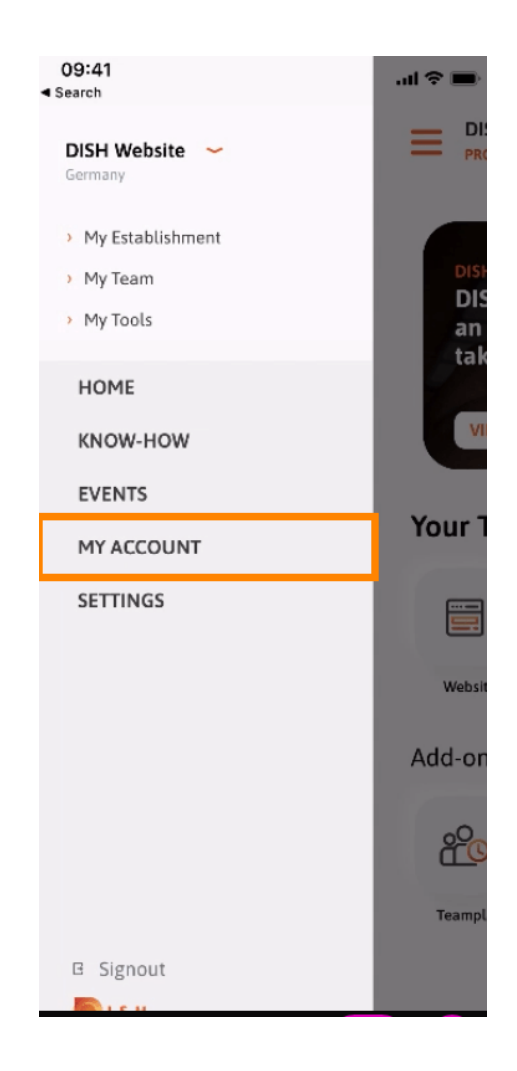

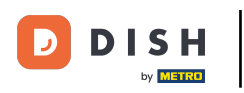

Pour changer votre mot de passe, cliquez sur les symboles astérisques .

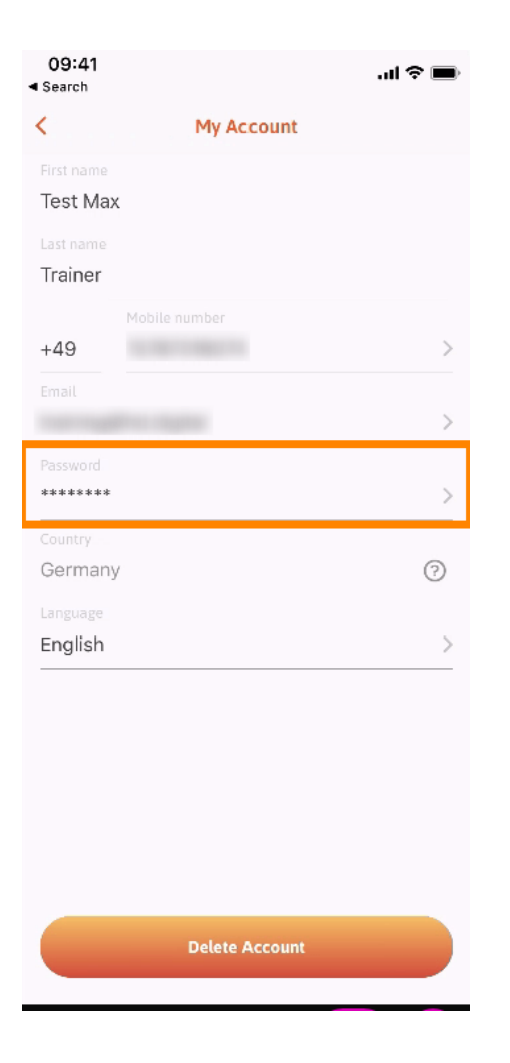

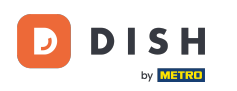

Saisissez votre nouveau mot de passe. Remarque : le mot de passe doit comporter au moins huit caractères.

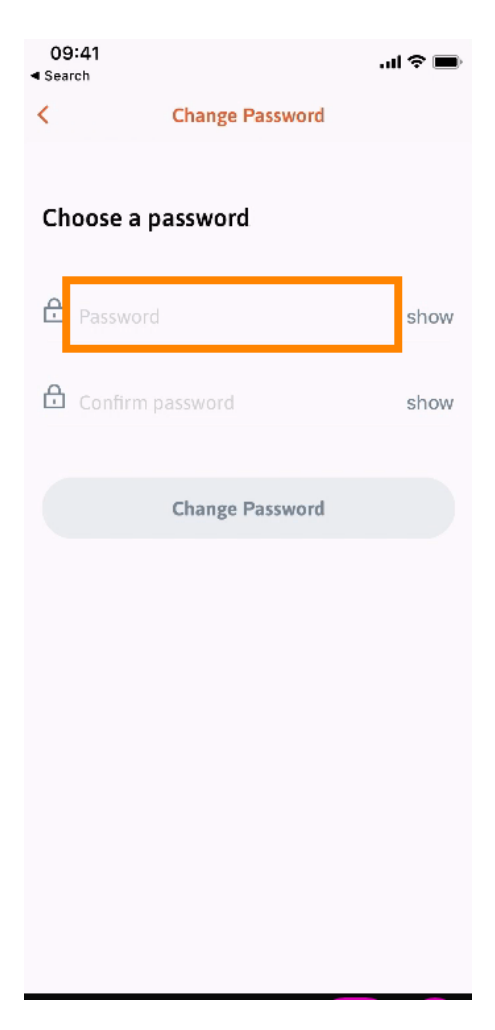

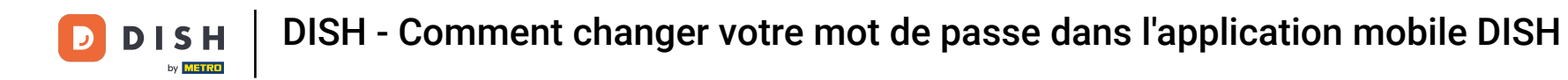

Saisissez à nouveau votre nouveau mot de passe pour le confirmer.

| 09:41<br>Search   |                 | <b>.</b> ∎ ≎ In. |
|-------------------|-----------------|------------------|
| <                 | Change Password |                  |
| Choose a password |                 |                  |
| Password          |                 | show             |
|                   | ord             | show             |
|                   | Change Password |                  |
|                   |                 |                  |
|                   |                 |                  |
|                   |                 |                  |
|                   |                 |                  |
|                   |                 |                  |

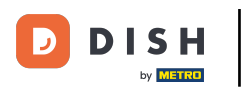

• Terminez le processus et cliquez sur modifier le mot de passe .

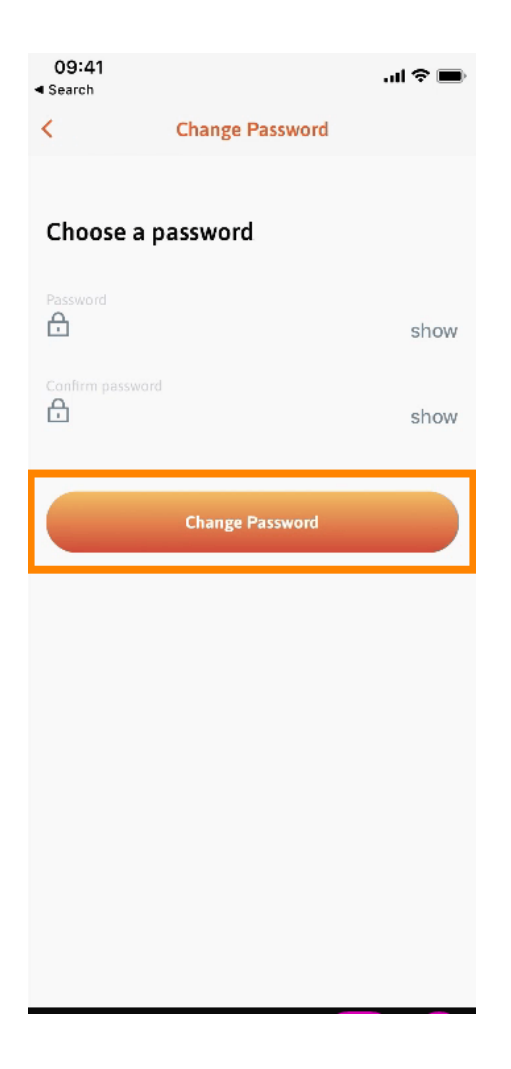

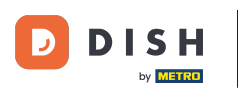

Et voilà ! Vous avez modifié votre mot de passe avec succès. Cliquez sur « Continuer vers DISH » pour accéder aux informations de votre compte.

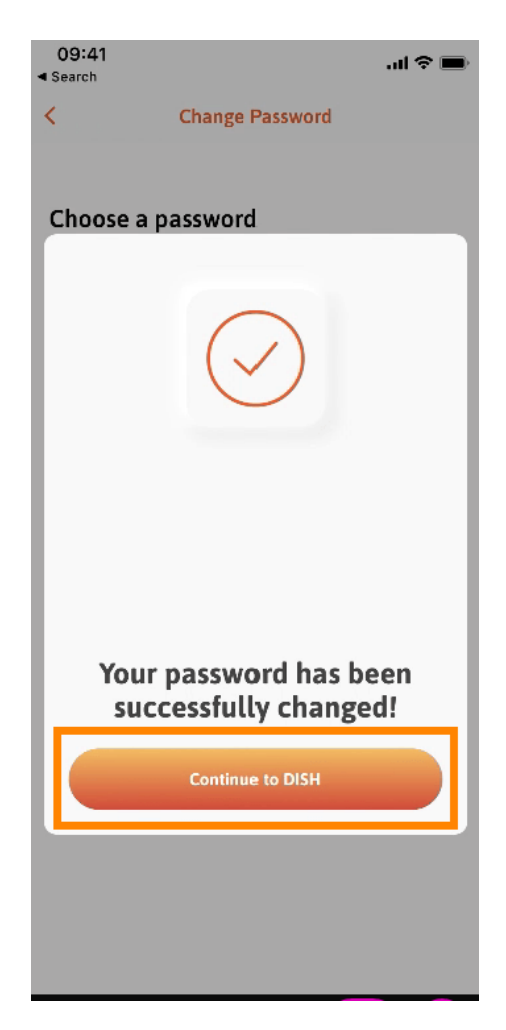

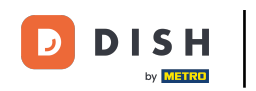

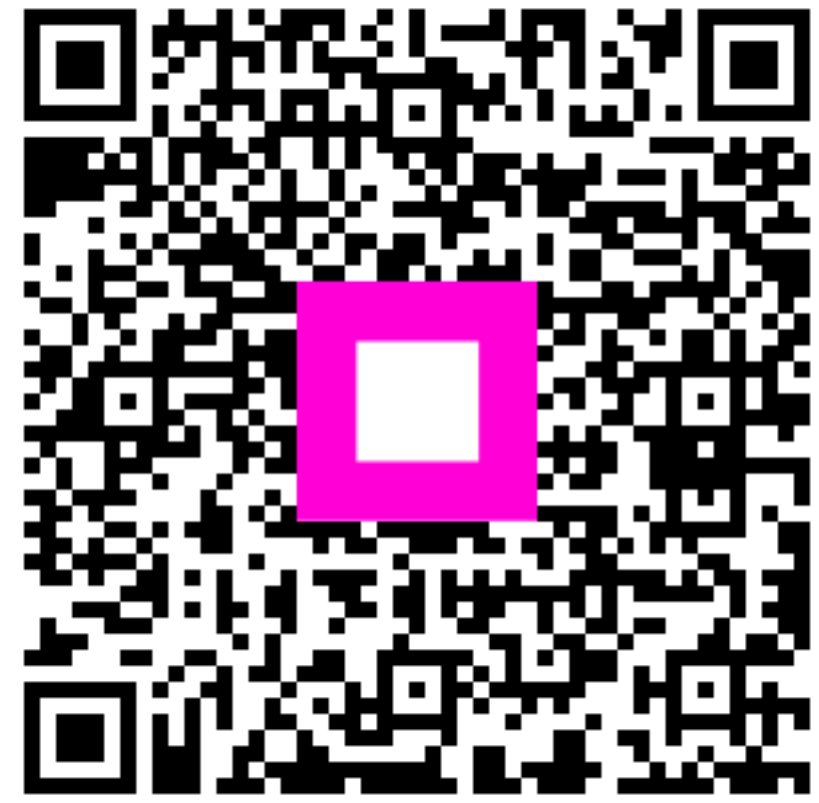

Scannez pour accéder au lecteur interactif